# Applying for Housing Online

Applying for housing on the campus of Mayville State University just got easier by going online! Before you can apply for housing, you must first claim your NDUS User Account. Follow the instructions below to submit your application online.

## Locating your EMPLID/Student ID Number

After applying to Mayville State University, you will receive an e-mail from the NDUS office with your EMPLID/Student ID number. You will need this EMPLID/Student ID number in order to complete the account claim process. Once you are admitted to Mayville State you will also receive a letter in the mail with your EMPLID/Student ID number. If further assistance is needed for locating your EMPLID/Student ID number, please contact the Office of Admissions at 701-788-4667.

### **Claim Your NDUS User Account**

1. Claim your NDUS User Account. Go to the website <u>https://helpdesk.ndus.edu/ndusaccount/</u> *To claim your account, you will need your assigned EMPLID/Student ID and your birth date.* 

|              | NORTH DAKOTA<br>UNIVERSITY SYSTEM                                                                                                    | SYSTEM INFORMA           | TION TECHNOLOGY SERVICES Departments Help Desk                                                                                           |
|--------------|----------------------------------------------------------------------------------------------------|--------------------------|----------------------------------------------------------------------------------------------------|
|              |                                                                                                    | Search                   | Search                                                                                                    |
| Get Help Now | NDUS Account Info         Your NDUS Account consists of an account ID and a password. This account is used to access NDU Connection, Financials, HRMS, and Moodle.         Claim an NDUS Account       Change my NDUS Account Password         I Forgot My NDUS Account ID       I Forgot My NDUS Account Password         What is My EMPLID?       What is My EMPLID? | IS services, like Campus | Help Desk Home<br>Your NDUS Account<br>Your Tickets<br>Help Desk Services<br>Notifications<br>There are no notifications at this<br>time |

2. Click the blue button that says Claim an NDUS Account

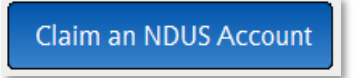

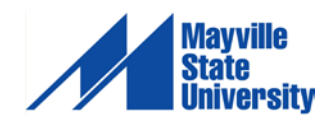

3. Click Begin to start the Acceptable Use Quiz

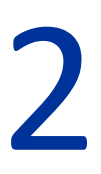

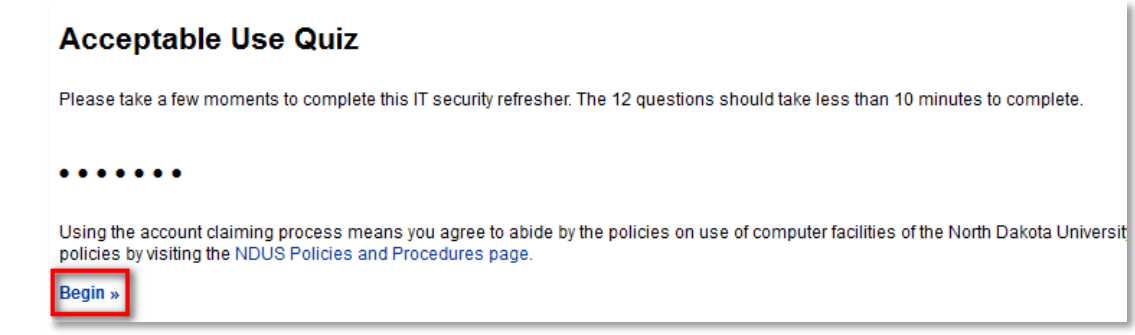

- The Acceptable Use Quiz consists of 12 questions. You must answer each question correctly to move on. Answer each question, clicking "Continue >>" after answering correctly or "<< Try Again" if incorrect.
- 5. When finished, click Continue to claim your account

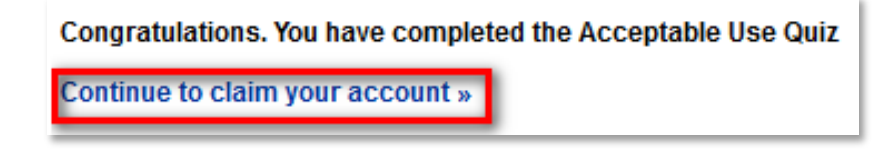

- 6. Enter your Date of Birth mm/dd/yyyy and your EMPLID/Student ID in the respective fields
  - mm = The month you were born, use two numbers
  - dd = The day you were born, use two numbers
  - yyyy = The year you were born, use all four numbers
  - make sure you use the / between each

| Accourt        | nt Claim Process                                    |
|----------------|-----------------------------------------------------|
| Enter your dat | te of birth and your Empl ID to locate your record. |
|                | * i Date of Birth (mm/dd/yyyy)                      |
|                | * EMPLID (Do not enter the W.)                      |
|                |                                                     |
| Continue       | Cancel                                              |

- 7. Click Continue
- 8. Please answer at least 3 of the authentication questions [in the event you forget your password in the future, you will need to provide the answers to the three questions you choose in this step]

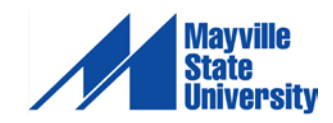

#### 9. Click Continue

#### 10. Create and Confirm a new password

| Password                                                                                                    |  |
|----------------------------------------------------------------------------------------------------|--|
| Confirm Password                                                                                                    |  |
| Password Policy:                                                                                                    |  |
| The password must contain at least 8 characters from three of the following four categories:                                                                                                    |  |
| <ul> <li>English uppercase characters (A through Z)</li> <li>English lowercase characters (a through z)</li> <li>Base 10 digits (0 through 9)</li> <li>Nonalphanumeric characters `~!@#\$% ^*()_+-={} []\:";?,./</li> <li>NO spaces are allowed</li> <li>Passwords cannot contain your name or user name</li> </ul> |  |
| Change Password Cancel                                                                                                    |  |

### 11. Click Change Password

12. The final screen will notify you of your NDUS User ID [example: jane.doe]

If you have any problems with this process, please contact the **NDUS Help Desk at 1-866-457-6387** (toll-free in the US and Canada), 24 hours a day, 7 days a week or via email at <u>ndus.helpdesk@ndus.edu</u>

### Login to ConnectND

1. Go to the Mayville State website at <u>www.mayvillestate.edu</u> and scroll to the bottom of the page where you will find the Quick Links.

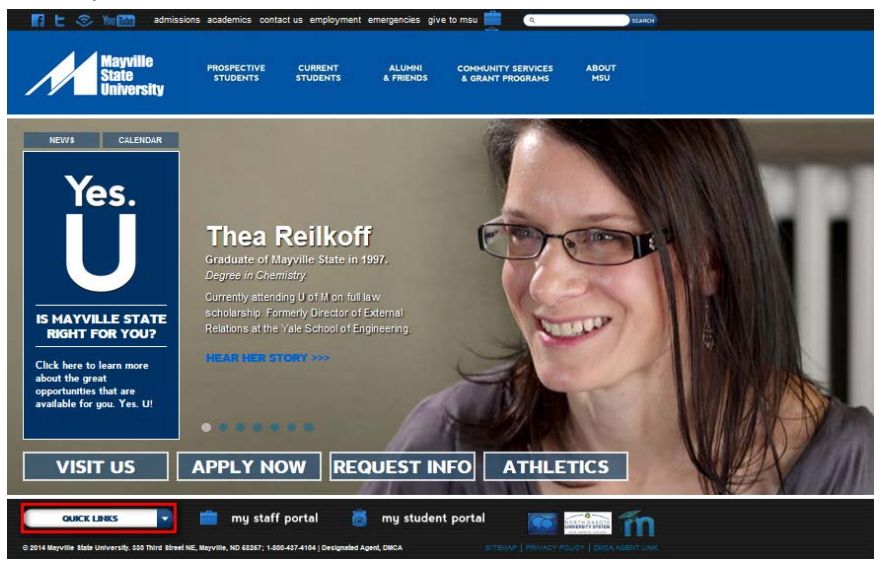

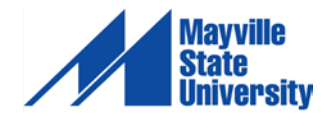

2. Click the white arrow and select **Campus Connection** from the list of options.

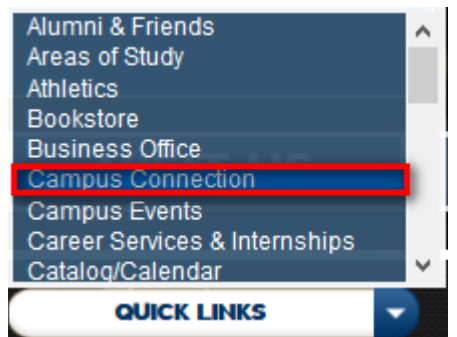

3. Enter your User ID and Password from the account claim process and click **Sign In**.

| Who Am I?                             | 0 - |
|---------------------------------------|-----|
| You are signed in as GUEST on NDCSPRD |     |
| CampusConnection Signin               | 0 - |
|                                       |     |
| User ID:                              |     |
| Password:                             |     |
| Sign In                               |     |

Once you are signed in, click **Self-Service**, and then click **On-Campus Housing** to apply for housing.

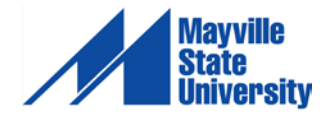

# Applying for Housing Online continued...

| CS Production                                                                                                    |
|----------------------------------------------------------------------------------------------------|
| NORTH DAKOTA<br>UNIVERSITY SYSTEM                                                                                                    |
| Favorites Main Menu > Self Service > On-Campus Housing                                                                                                    |
| On-Campus Housing                                                                                                    |
| ATTENTION: If you receive an error message at any time during the apply online process, please follow the steps below to correct the issue:                                                                                                |
| (Internet Explorer)<br>1. Choose "Tools" and then "Internet Options"<br>2. Select "Privacy" and then "Advanced"<br>3. Check "Override automatic cookie handling"<br>4. Check "Accept First-party Cookies" and "Accept Third-party Cookies" |
| (Firefox)<br>1. Choose "Options" and then "Privacy"<br>2. Choose "History" and then "Remember History"                                                                                                    |
| Continue                                                                                                    |
|                                                                                                    |

#1. You MUST check your settings on your internet browser before starting; this will avoid ERROR messages throughout the application process.

| Iect a campus from the list below:<br>smarck State College © ND State College of Science |
|------------------------------------------------------------------------------------------|
| smarck State College O ND State College of Science                                       |
|                                                                                          |
| akota College at Bottineau 💿 North Dakota State University                               |
| ickinson State University 🔿 University of North Dakota                                   |
| ake Region State College 💿 Valley City State University                                  |
| ayville State University 💿 Williston State College                                       |
| inot State University                                                                    |
| Continue                                                                                 |
|                                                                                          |

#2. Select "Mayville State University"

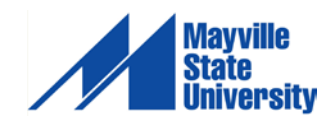

| Please select a MyHou:                                                   | sing System to sign into:                                                                                                    |         |  |
|--------------------------------------------------------------------------|----------------------------------------------------------------------------------------------------|---------|--|
| ApplyOnline                                                              | MyHousing                                                                                                    |         |  |
| Select this option if you wish to submit an online bousing application.  | Select this option if you wish to<br>change personal/living<br>preferences, participate in room<br>selection, choose a dining plan,<br>and more |         |  |
| Login                                                                    | Login                                                                                                    |         |  |
| NOTICE: If you are having trouble logging into<br>Directions: Internet E | o the system please try deleting your c<br>xplorer   Mozilla Firefox.                                                                           | ookies. |  |
| © 201                                                                    | 4 MASU                                                                                                    |         |  |
|                                                                          |                                                                                                    |         |  |
|                                                                          |                                                                                                    |         |  |

#3. Click "ApplyOnline" to continue.

\*After you have applied for housing you will be able to change your living preference settings with the "MyHousing" login.

| lyHous | ing @ MASU                                                                                     |                                         |                                     |                    |
|--------|------------------------------------------------------------------------------------------------|-----------------------------------------|-------------------------------------|--------------------|
|        | Application Selection<br>Welcome<br>Please select the application you wish to begin: MASU Resi | dence Hall Application 2014-2015 (MA:   | SU Fall 2014) • Next>>              |                    |
|        | Application Status                                                                             |                                         |                                     |                    |
|        | Application Name                                                                               | Time Frame                              | Status                              | Can Be Re-Visited? |
|        | if you have qu                                                                                 | estions, please call 701-788-5238 or en | nail student.life@mayvillestate.edu |                    |

#4. You should see "Welcome (your name)" at the top, please select the MASU Residence Hall Application and click "Next".

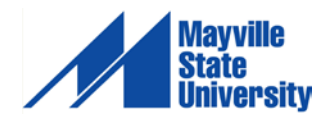

6

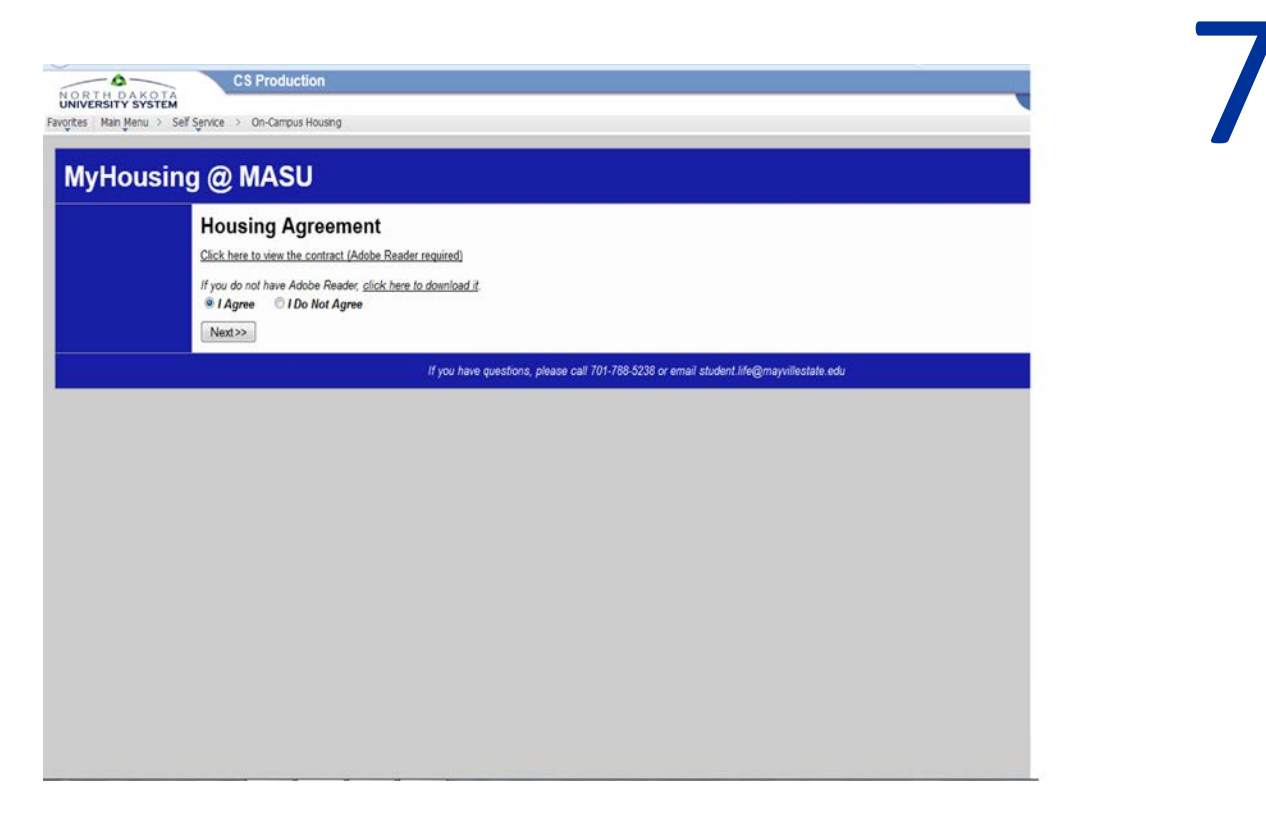

#5. Please read the House Agreement click "I Agree" to continue.

| -0-                       | CS Production                                                                                                    |
|---------------------------|----------------------------------------------------------------------------------------------------|
| NORTH DAKOTA              |                                                                                                    |
| Favorites Main Menu > Sel | f Service > On-Campus Housing                                                                                                    |
|                           |                                                                                                    |
| MyHousin                  | g @ MASU                                                                                                    |
|                           | Thank you for choosing MASU Housing. To complete the application process, you will be asked to make a \$50 room reservation payment. This payment will be applied to your n<br>and board charges for the term in which you are requesting housing. If you are not prepared to make the \$50 payment at this time, through the use of a credit card or e-check, pl<br>tog in again when you are ready.<br>Continue >> |
|                           | if you have questions, please call 701-788-5238 or email student.life@mayvillestate.edu                                                                                                    |
|                           |                                                                                                    |
|                           |                                                                                                    |
|                           |                                                                                                    |
|                           |                                                                                                    |
|                           |                                                                                                    |
|                           |                                                                                                    |
|                           |                                                                                                    |
|                           |                                                                                                    |
|                           |                                                                                                    |
|                           |                                                                                                    |
|                           |                                                                                                    |
|                           |                                                                                                    |
|                           |                                                                                                    |
|                           |                                                                                                    |

#6. If you are prepared to make a \$50 payment through either credit card or e-check, click "Continue".

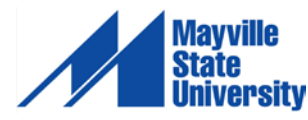

| C | 2 |
|---|---|
| C |   |

| Hou | sing @ MASU                                     |                                                                               |             |    |  |  |  |  |
|-----|-------------------------------------------------|-------------------------------------------------------------------------------|-------------|----|--|--|--|--|
|     | Personal Preferences                            | rd.                                                                           |             |    |  |  |  |  |
|     | 01. What type of music do you enjoy?**          | R & B<br>Country<br>Spiritual<br>Pop<br>Alternatio<br>Jazz<br>Rap & H<br>Rock | və<br>p Hop |    |  |  |  |  |
|     | 02. What is your cell number? *                 | 1                                                                             |             | ٦. |  |  |  |  |
|     | 03. I consider myself a*                        | (N/A)                                                                         |             |    |  |  |  |  |
|     | 04. Do you study in silence?"                   | No 🕶                                                                          |             |    |  |  |  |  |
|     | 05. How far away from Mayville, ND do you live? | (N/A)                                                                         |             |    |  |  |  |  |
|     | 06. Do you like sports?"                        | No 🔹                                                                          |             |    |  |  |  |  |
|     | 07. What is your email address? *               |                                                                               |             |    |  |  |  |  |
|     | MASU Roommate Request                           |                                                                               |             |    |  |  |  |  |
|     |                                                 |                                                                               |             |    |  |  |  |  |

**#7.** Please make selections for all of the required fields, this process will help find a compatible roommate based on your preferences.

| NORTH DAKOTA<br>UNIVERSITY SYSTEM<br>Favorites Main Menu > Se | CS Production Home    Add to                                                                                                    |
|---------------------------------------------------------------|----------------------------------------------------------------------------------------------------|
| MyHousin                                                      | ng @ MASU                                                                                                    |
|                                                               | Living Preferences<br>My Living Preferences for MASU Fall 2014<br>Choice # Request Type Value<br>1 (hall) Selection Berg Hall Remove<br>Add a New Living Preference<br>Choice # 1 ~<br>Request (select a request type) ~ =<br>Continue >><br>< <back< th=""></back<> |
|                                                               | If you have questions, please call 701-788-5238 or email student.life@mayvillestate.edu                                                                                                    |

#8. Please select your Residence Hall preferences, we cannot guarantee that you will be placed into the dorm that you selected (it is based on a first-come, first-served basis).

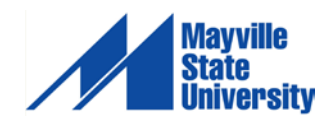

| Application for Housing<br>Please select a payment method and enter an amount |                           |  |
|-------------------------------------------------------------------------------|---------------------------|--|
|                                                                               |                           |  |
| Please enter your payment information:                                        | \$ 50.00                  |  |
| * Payment method:                                                             | Select a Payment Method 🖌 |  |
| Continue Cancel this payment transaction.                                     |                           |  |

#9. Please select your payment method and click "Continue" to finish your application process.

# You have now applied for housing at Mayville State University!

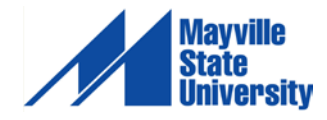